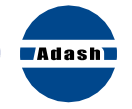

## A4900VibrioM Cep Kılavuzu

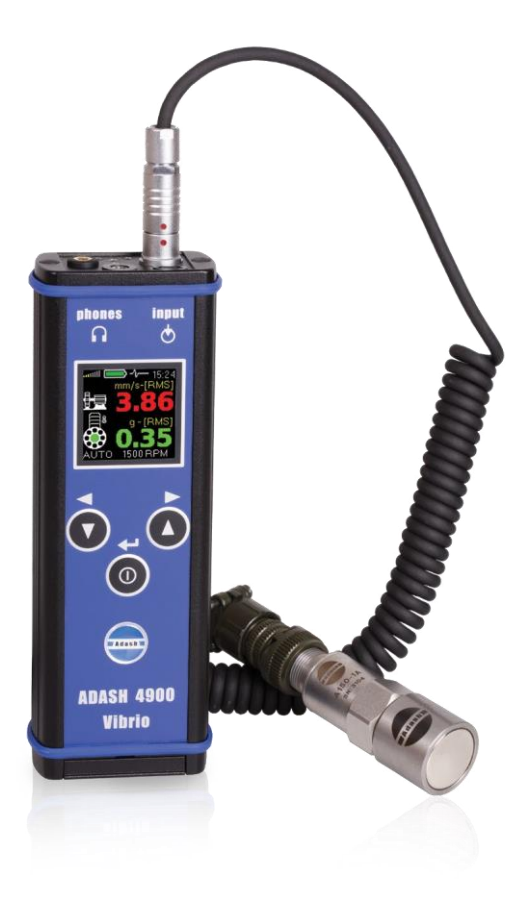

## A4900VibrioM Cep Kılavuzu

| Temel Bilgi                    |    |
|--------------------------------|----|
| Açma / Kapatma                 |    |
| Temel Kontrol                  | 6  |
| Ana Menü                       |    |
| Ölçüm Ekranı                   |    |
| Ölçüm Ekranından Veri Kaydetme | 10 |
| lşık                           | 11 |
| Bellek - Rota Ölçümü           | 12 |
| Kurulum                        | 14 |
| Ses                            | 15 |
| Yakınlık ölçümleri             | 16 |

# Temel Bilgi

#### Üst panel

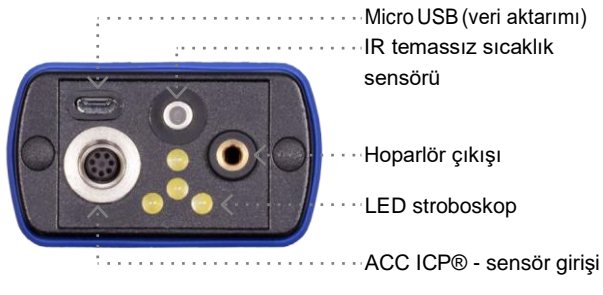

#### Tuşlar

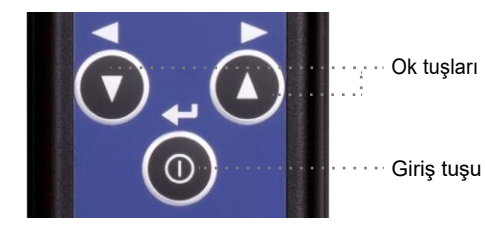

## Bataryalar

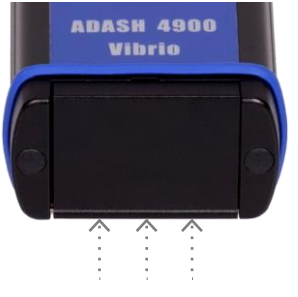

Pil kapağını açmak için menteşeyi arkadan itin

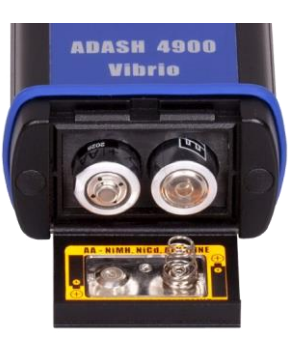

# Açma / Kapatma

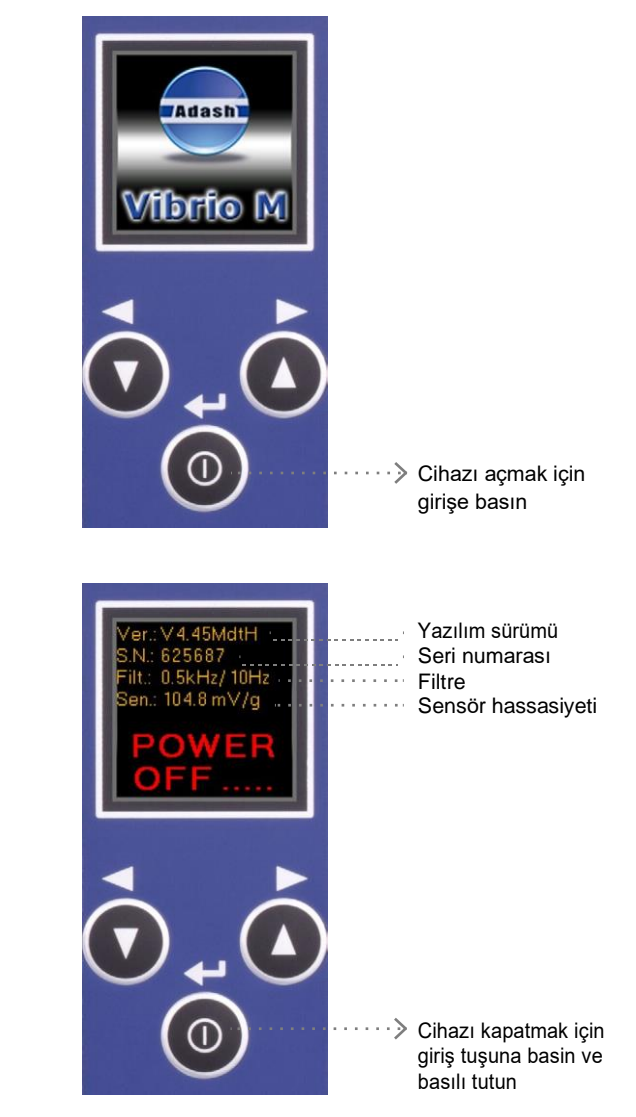

## Temel kontrol

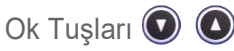

- > ölçüm modları arasında geçiş yapın
- > alttaki menüden sağ veya sol öğeyi seçin
- > menüde aşağı/yukarı hareket et

## Giriş tuşu 🔘

- > cihazı aç/kapat
- > seçimleri onaylar
- > menüden üzerinde olduğunuz sekmeyi seçer
- > temel menüyü açar

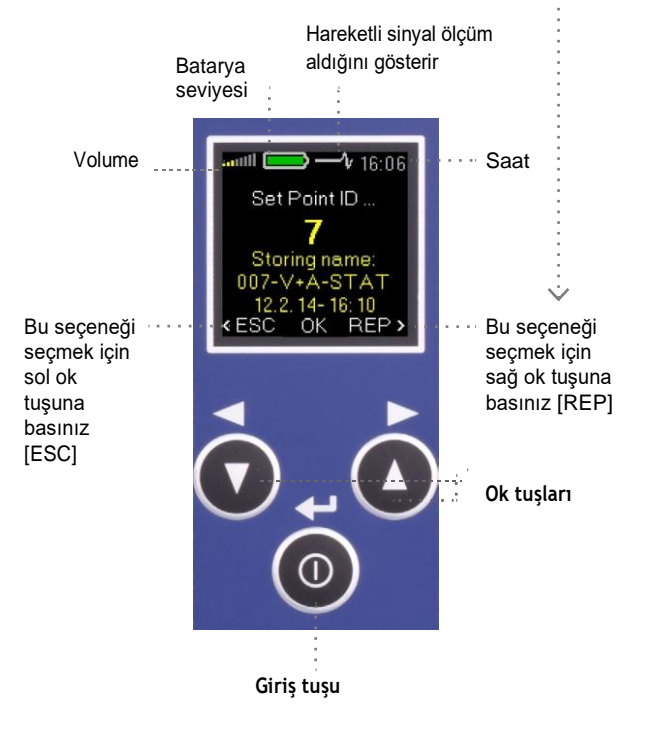

# Ana menu

 Menüyü açmak için Giriş düğmesine basın (herhangi bir yerde)

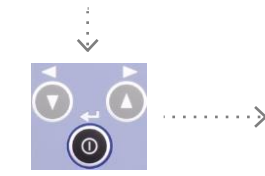

 Menüyü açmak için sol ok düğmesine basın

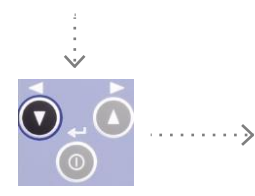

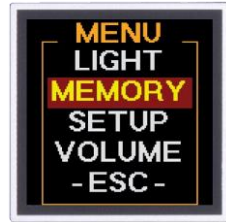

MEM:

mm/s-[RMS

- 3. Menüden aşağıdaki öğeleri seçebilirsiniz:
  - İşik (Light)
    Feneri veya stroboskopu açmak için (bakınız sf 11)
  - Hafıza (Memory) rota ölçümleri için (bakınız sf 12 13)
  - Kurulum (Setup) hız, alarmlar, birimler, zaman vb. ayarları (bakınız sf 14)
  - Ses (Volume) kulaklık ses ayarı için (bakınız sf 15)
  - -Esc ölçüm ekranına geri dön

# Ölçüm Ekranı

Ölçüm ekranları arasında Hareket etmek için ok tuşlarını kullanın

RMS vibrasyon değerleri:

0.5 - 1.5 kHz - g

1.5-5kHz-q

5 - 16 kHz - q

i

#### Tam değerler - RMS

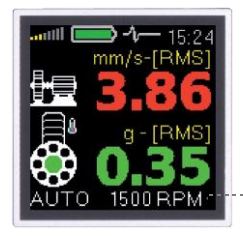

RMS vibrasyon değeri: 10-1000 Hz - mm/s (ips) 0.5 - 16 kHz - g

Otomatik hız algılama (hız manuel olarak da ayarlanabilir)

### Tam değerler - PEAK

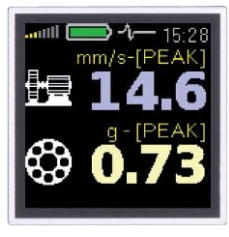

Peak vibrasyon değeri: 10 - 1000 Hz - mm/s (ips) 0.5 - 16 kHz - g

#### Frekans bandı

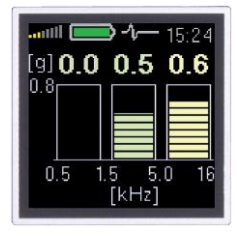

#### Yer değiştirme

um-[PEAK]

Genel RMS ve Tepe yer değiştirmesi: 2 - 100 Hz - µm (mils) (kurulum için sf 14 bakınız)

#### Spektrum

| mm/          | s          | ) -}     | - 15<br>20( | :24<br>)Hz |
|--------------|------------|----------|-------------|------------|
| 2.0          |            |          |             |            |
| 1. 2<br>2. 5 | 5Hz<br>0Hz | -><br>-> | 1.9<br>1.1  |            |
| 3.10         | 0Hz        | ->       | 0.8         |            |

Titreşimlerin FFT analizi: 1 - 200 Hz - mm/s (ips) RMS

Maks. 3 tepe noktası

#### Zaman Sinyali

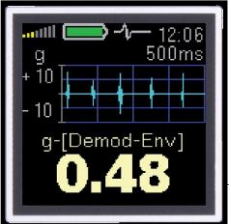

Zaman Sinyali: 0.5 - 16 kHz - g

Demod-Zarf değeri

#### Sıcaklık

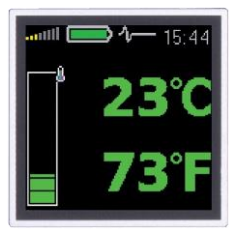

Santigrat ve Fahrenayt cinsinden sıcaklık değerleri:

- 30°C'den az (86°F)
  30-45°C (86-113°F)
- 45-60°C (113-140°F)
- 60-75°C(140-167°F)
- 75°C'den fazla (167°F)

## FASIT (Arıza Kaynağı Tanımlama Aracı)

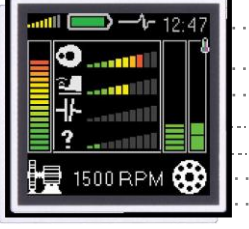

- Sıcaklık
- Balanssızlık
- Gevşeklik
- Hizasızlık
- Diğer Arızalar
- Rulman durumu
- Genel makine durumu

# Ölçüm Ekranından Veri Kaydetme

(\*Sadece Vibrio M için uygun)

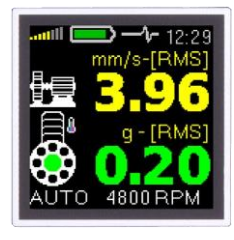

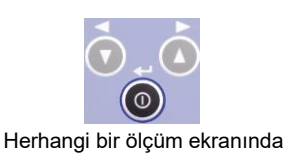

Herhangi bir ölçüm ekranında Giriş düğmesine basın

# lşık (Light)

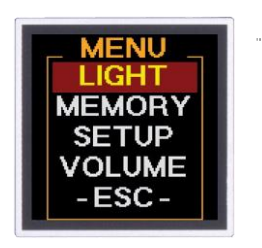

#### Torch

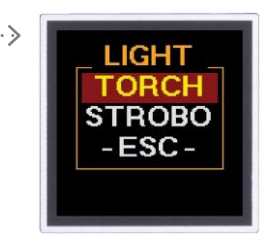

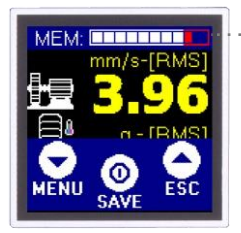

Kullanılmış hafıza seviyesi

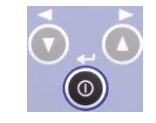

Giriş tuşuna bas [KAYDET]

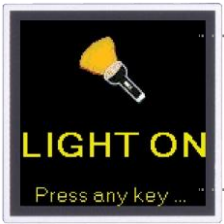

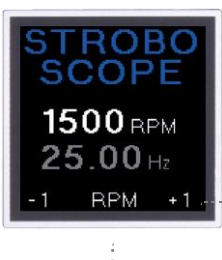

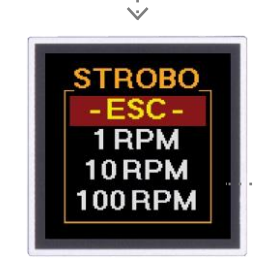

Cihaz bu moddayken el feneri olarak kullanılabilir

Kapatmak için herhangi bir düğmeye basın

Hız bulunursa, stroboskop otomatik olarak o frekansta çalışır

Ok butonları ile frekans ayarlanabilir

Strobo menüsünden ayarları açmak için giriş tuşuna tıklayın

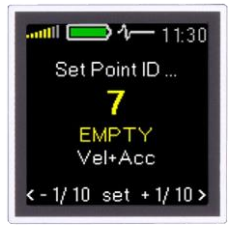

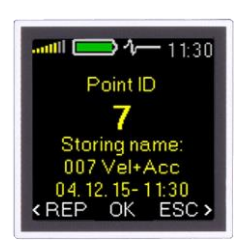

Ok düğmeleriyle Point ID (1-250) öğesini seçin

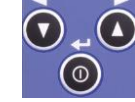

*(*...

[REP]Point ID

ayarına geri dön

Onaylamak için giriş düğmesine basin [set]

> [ESC]Ölçüme geri dön

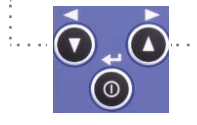

Verileri kaydetmek için girişe basın [OK]

## Strobo

# Bellek-Rota Ölçümü

(\*Sadece Vibrio M için uygun)

1. Veri Aktarımı

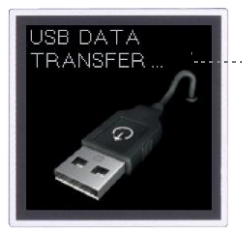

#### Öncelikle rota DDS vazılımından cihaza yüklenmelidir.

## 2. Rota

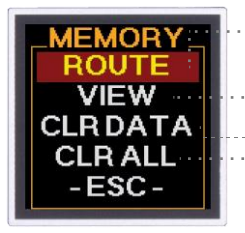

- Git MENU/MEMORY/ROUTE (bakınız sf 7)
- Rota dışı okumaları gör
- Tüm okumaları sil
- Tüm okumaları ve rotayı sil

## 5. Nokta seçimi

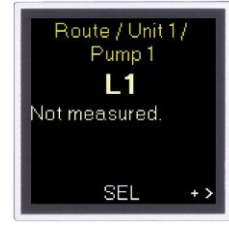

## 6. Nokta onavi

Rotadaki noktalar arasında geçiş yapmak için ok tuşlarını kullanın

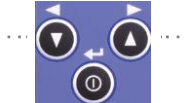

Seçimi onaylamak için Enter düğmesine [SEL] basın

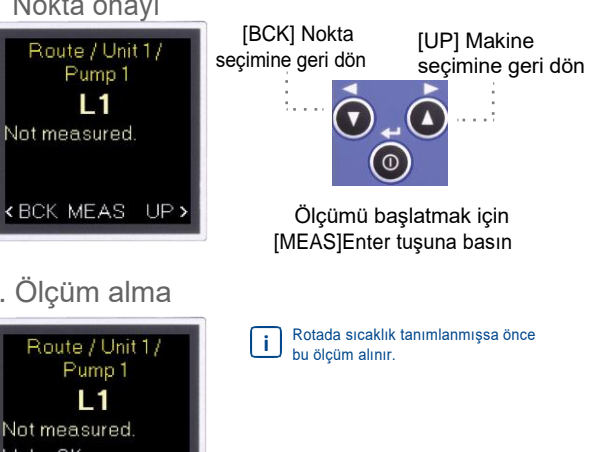

## 3. Makine seçimi

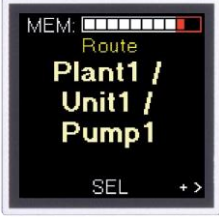

Rotadaki makineler arasında geçiş yapmak için ok düğmelerini kullanın

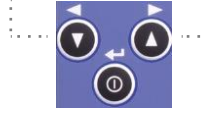

Seçimi onaylamak için Enter düğmesine [SEL] basın

## 4. Makine onayı

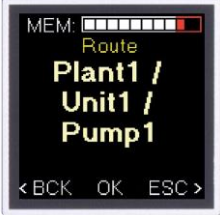

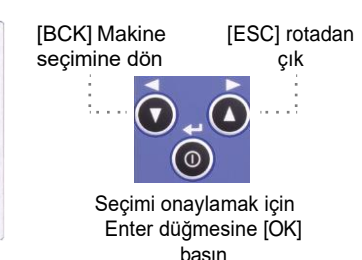

# Ölçüm alma

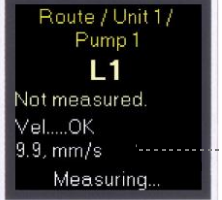

Ölçüm durumu ekranda görülebilir

## 8. Ölçüm kaydetme

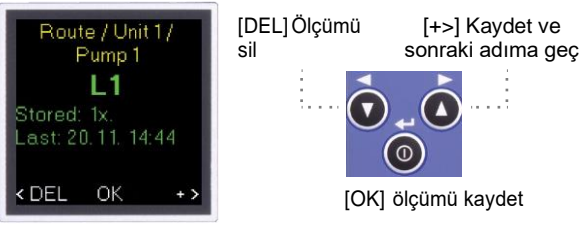

## Kurulum

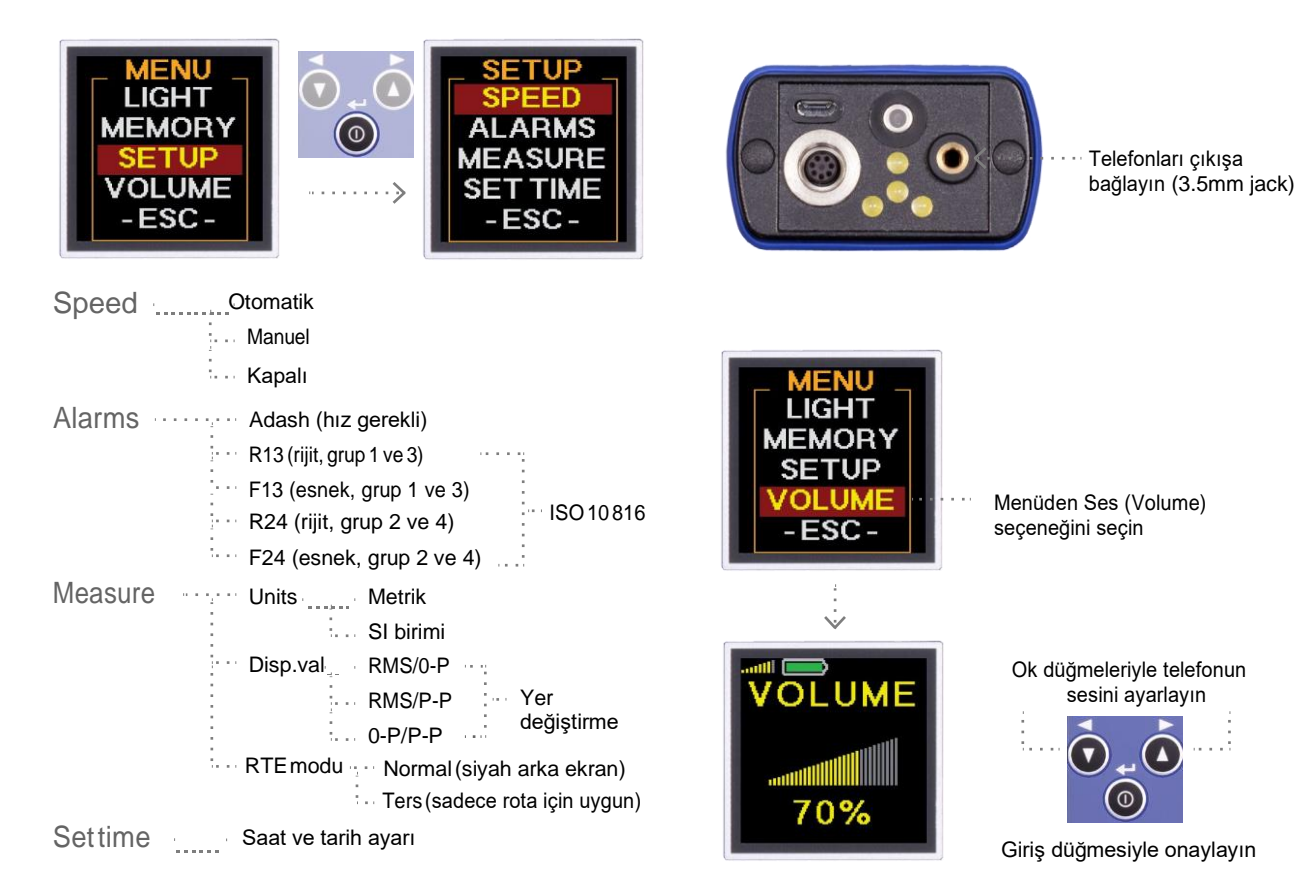

Ses

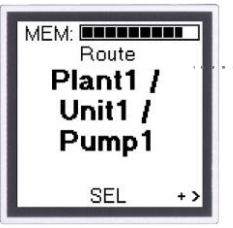

Ters seçeneği kullanıldığında Rota ekranının bir örneği

#### Yakınlık (Prox) option (\*yalnızca Vibrio MP için mevcuttur)

INPUT Acc Prox

A4900 Vibrio MP, yakınlık i ölçümü için bir yakınlık sensörüne bağlanmalıdır! (Varsavılan sensör hassasiveti şöyledir: 7.87 mV/µm, 200 mV/mil)

Cihaz açıldığında, yakınlık için Prox seçeneğini seçin

# Yakınlık ölçümleri

(\*valnızca Vibrio MP için mevcuttur)

#### HIZ

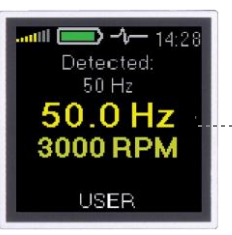

Ölçüm ekranları arasında hareket etmek için ok tuşlarını kullanın

i

Hız otomatik olarak algılanabilir veya manuel olarak ayarlanabilir

# UNITS MPERIAL

MEM: um-[RM

MENU

ESC

Metric veya SI birimini seçin

Menü için Enter tuşuna basınız

Offroute verileri hafızaya

kaydedilebilir (yakınlık ölçümleri ile rota gerçekleştirilemez)

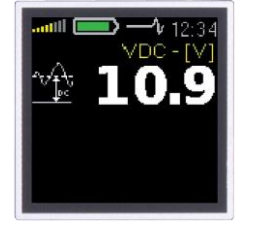

Sinyalin DC kısmı

#### Spektrum 1kHz/2.5kHz

| um [P-P] | <b>-1</b> 14:29<br>1.0kHz |
|----------|---------------------------|
| 1X 50Hz  | -> 262.3                  |
| 2. 150Hz | -> 13.8                   |
| 3. 200Hz | -> 6.3                    |

Time sinyal 1 - 1000 Hz

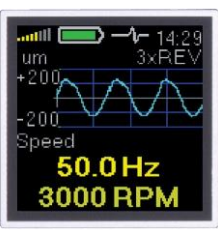

#### Yer değiştirme 1 - 1000 Hz

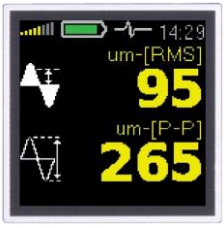

#### Spektrum 200 Hz

| um [P-P] | 1  | 20 | 4:2<br>00H |
|----------|----|----|------------|
| 500      |    |    |            |
|          |    |    |            |
| 1X 50Hz  | -> | 28 | 8.8        |
| 2. 150Hz | -> | 15 | 5.0        |
| 3. 200Hz | -> | 5. | 2          |

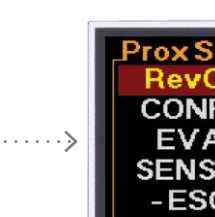

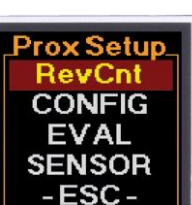

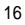

Notlar:

Notlar:

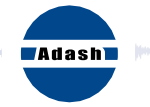

#### Makinenizin diline hakim olun

Adash, spol. s r.o.

Hlubinská 1379/32 702 00 Ostrava Czech Republic

tel.: +420 596 232 670 e-mail: info@adash.com www.adash.com

© Adash 2016